# 使用説明書

# ドライバーインストールガイド

| はじめに                                            | 3  |
|-------------------------------------------------|----|
| お使いの環境にソフトウェアをインストールする                          | 3  |
| CD-ROM 収録ソフトウェア                                 | 5  |
| プリンタードライバー                                      | 5  |
| TWAIN ドライバー                                     | 7  |
| PC FAX ドライバー                                    | 7  |
| Mac OS X でお使いの方へ                                | 9  |
| プリンタードライバーをインストールする                             | 10 |
| 接続方法を確認する                                       | 10 |
| ネットワーク接続で使用する                                   | 10 |
| ローカル接続で使用する.................................... | 12 |
| おすすめインストールでインストールする                             | 13 |
| ネットワーク接続環境でプリンタードライバーをインストールする                  | 15 |
| ポートを指定してインストールする                                | 15 |
| Windows プリントサーバーを使用する                           | 23 |
| USB 接続環境でプリンタードライバーをインストールする                    | 25 |
| ローカル接続環境でプリンタードライバーをインストールする                    | 25 |
| USB で接続する                                       | 25 |
| パラレルで接続する                                       | 27 |
| オプション構成や用紙の設定をする                                | 29 |
| 双方向通信を有効にする                                     | 29 |
| 手動でオプション構成や用紙を設定する                              | 29 |
| PageMaker 用 PPD ファイルをインストールする                   | 31 |

| PageMaker 用 PPD ファイルを選択する          | 32 |
|------------------------------------|----|
| HDI ドライバーをインストールする                 | 34 |
| スキャナードライバーをインストールする                | 36 |
| TWAIN ドライバーをインストールする               | 36 |
| TWAIN 対応アプリケーションをインストールする          | 36 |
| FAX ドライバーをインストールする                 | 37 |
| PC FAX ドライバーをインストールする              | 37 |
| プリンタードライバーと同じポートを指定する              | 37 |
| ポートを指定して PC FAX ドライバーをインストールする     | 38 |
| 誤送信を防止する機能を有効にする                   | 40 |
| 設定ファイルを編集する                        | 40 |
| [プリンターの追加] で PC FAX ドライバーをインストールする | 41 |
| PC FAX ドライバーのプロパティを設定する            | 42 |
| 印刷設定をする                            | 42 |
| オプション構成を設定する                       | 43 |
| 困ったときは                             | 45 |
| インストールに失敗したとき                      | 45 |
| USB 接続がうまくいかないとき                   | 47 |
| Mac OS X にプリンタードライバーをインストールする      | 48 |
| PPD ファイルをインストールする                  | 48 |
| プリンターを登録する                         | 50 |
| Mac OS X 10.2. x~10.3. x           | 50 |
| Mac OS X 10.4.x~10.7.x             | 51 |
| AppleTalk を有効にする                   | 52 |
| オプション構成を設定する                       | 53 |
| 付録                                 | 54 |
| ドライバーを更新・削除する                      | 54 |
| ドライバーを更新する                         | 54 |
| ドライバーを削除する                         | 55 |
| 商標                                 | 57 |
| 索引                                 | 59 |

付属の CD-ROM に収録されているソフトウェアについて説明します。

## お使いの環境にソフトウェアをインストールする

本機とコンピューターを接続し、プリンターやスキャナー機能を使うには、付属の CD-ROM から各種ソフトウェアをインストールする必要があります。

付属の CD-ROM をお使いのコンピューターにセットすると、インストーラーが自動的に起動 (オートラン)し、各種ソフトウェアのインストールを行うことができます。

ネットワーク接続の場合

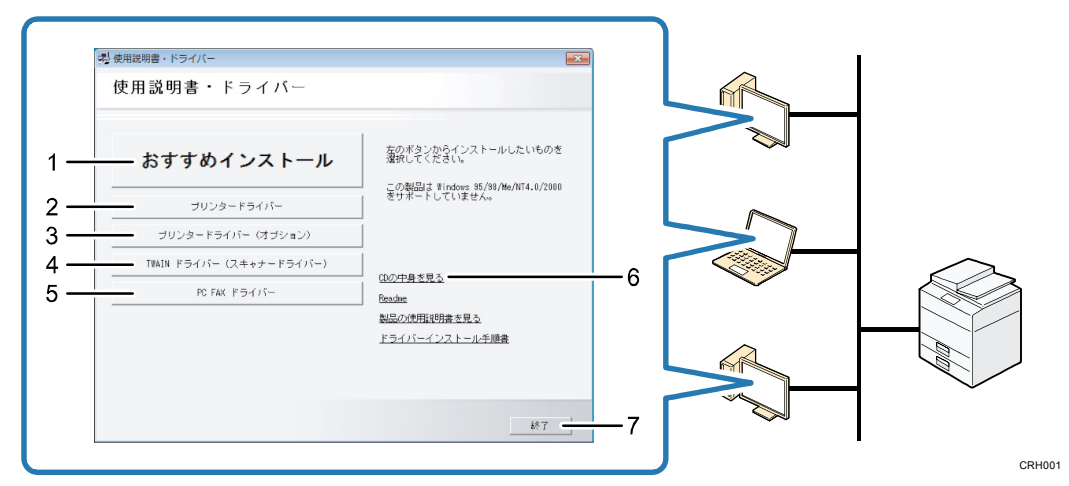

ローカル接続の場合

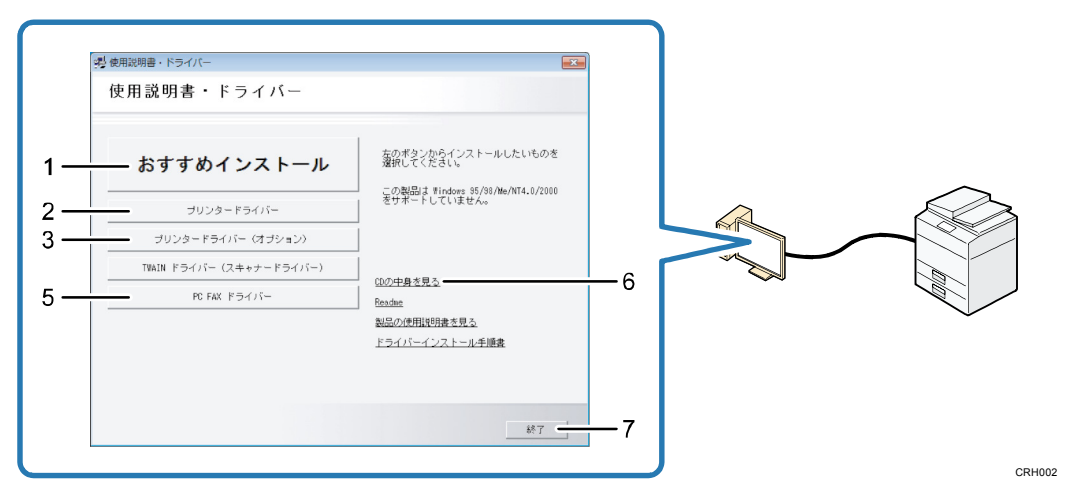

#### 1. おすすめインストール

本機との接続設定と RPCS プリンタードライバーのインストールを一括で行います。 詳しくは、P.13「おすすめインストールでインストールする」を参照してください。

- プリンタードライバー
   RPCS プリンタードライバー、RP-GL/2 プリンタードライバーをインストールします。
   詳しくは、P.15「ネットワーク接続環境でプリンタードライバーをインストールする」
   または P.25「ローカル接続環境でプリンタードライバーをインストールする」を参照してください。
- プリンタードライバー (オプション) オプションの PostScript® 3<sup>™</sup> プリンタードライバーをインストールします。
   詳しくは、P. 15「ネットワーク接続環境でプリンタードライバーをインストールする」
   または P. 25「ローカル接続環境でプリンタードライバーをインストールする」を参照してください。
- TWAIN ドライバー(スキャナードライバー)
   TWAIN 対応のアプリケーションから直接画像を読み込める TWAIN ドライバー(スキャナードライバー)をインストールします。
   詳しくは、P.36「TWAIN ドライバーをインストールする」を参照してください。

5. PC FAX ドライバー

あて先を指定するだけで直接ファクス送信ができ、作業効率向上とペーパーレスが実現 できる PC FAX ドライバー、あて先表編集ツール、送付状エディターをまとめてインス トールします。

詳しくは、P.37「PC FAX ドライバーをインストールする」を参照してください。

6. CD の中身を見る

エクスプローラを起動し、CD-ROMのフォルダー構成が表示されます。

7. 終了

インストーラーを終了します。

🕂 補足

- オートランプログラムを使用してインストールするときは、管理者権限が必要です。
   Administrators グループのメンバーとしてログオンしてください。アクセス権の
   詳細については、Windows のヘルプを参照してください。
- OSの設定によっては、オートランプログラムが起動しない場合があります。その 場合は、CD-ROMのルートディレクトリにある「Setup. exe」を起動してください。
- オートランを無効にしたいときは、Shift キーを押しながら CD-ROM をセットし、 クライアントコンピューターが CD-ROM をアクセスし終わるまで Shift キーを押し たままにします。

### CD-ROM 収録ソフトウェア

付属の CD-ROM「使用説明書・ドライバー&ユーティリティー」に収録されているドライバーやソフトウェアについて説明します。

🕂 補足

- 対象 OS についての最新情報は、DRIVERS フォルダ内の「Readme. txt」ファイルを 参照してください。
- Windows ターミナルサービス、Citrix Presentation Server、および Citrix Xen App についての最新情報は、販売店にご確認ください。

プリンタードライバー

プリンターから印刷するのに必要なドライバーです。以下のプリンタードライバーやソフト ウェアは付属の CD-ROM に収録されています。

€ 重要 📃

 PostScript 3のプリンタードライバーを使って印刷するには、オプションの PS3 カードが本機に必要です。

|                                       | プリンター言語 |         |              |
|---------------------------------------|---------|---------|--------------|
| 0\$                                   | RPCS    | RP-GL/2 | PostScript 3 |
| Windows XP *1 *6                      | 0       | 0       | 0            |
| Windows Vista <sup>*2 *6</sup>        | 0       | 0       | 0            |
| Windows 7 <sup>*3 *6</sup>            | 0       | 0       | 0            |
| Windows Server 2003 *4 *6             | 0       | 0       | 0            |
| Windows Server 2008 * <sup>5 *6</sup> | 0       | 0       | 0            |
| Mac OS X *7                           | -       | -       | 0            |

\*1 Windows XP Professional Edition / Home Edition

\*2 Windows Vista Ultimate / Enterprise / Business / Home Premium / Home Basic

\*3 Windows 7 Home Premium / Professional / Ultimate / Enterprise

\*4 Windows Server 2003 Standard Edition / Enterprise Edition、Windows Server 2003 R2 Standard Edition / Enterprise Edition

\*5 Windows Server 2008 Standard / Enterprise、Windows Server 2008 R2 Standard / Enterprise \*6 32/64bit の Windows OS に対応しています。

\*7 Mac OS X 10.2~10.7 に対応しています。

RPCS ドライバー

高度なグラフィックス処理を可能にし、Windows 環境に最適化されたプリンタードライ バーです。多彩な機能とシンプルな操作性を提供します。

RP-GL/2 ドライバー (CAD 用)

- RP-GL/2 モードを利用して印刷を行うためのプリンタードライバーです。本ドライバーは CAD アプリケーションでの使用を目的としており、ワードプロセッサーや表計算、フォトレタッチ、ドローイング系などのアプリケーションでは使用できません。
- RP-GL/2 ドライバーは、ドライバーでの設定が操作部の設定よりも優先されます。
- CAD アプリケーション独自のドライバーを使用する場合は、操作部で印刷条件を設定してください。印刷条件の設定方法については、『RP-GL/2&RTIFF』「印刷条件を設定する」を参照してください。
- HDI ドライバー (CAD 用)
  - HDI ドライバーは、CAD アプリケーションソフト AutoCAD シリーズで作成した図面 ファイルを印刷するための専用ドライバーです。HDI ドライバーを使用すると、出 カ時に作成されるデータ量が減少し、高速に出力できます。
  - HDI ドライバーは AutoCAD アプリケーションが起動している環境での使用を前提としています。事前に AutoCAD シリーズがインストールされている必要があります。
  - 対応 AutoCAD アプリケーション
     AutoCAD 2004、AutoCAD LT 2004、AutoCAD 2005、AutoCAD LT 2005、AutoCAD 2006、AutoCAD LT 2006、AutoCAD 2007、AutoCAD LT 2007、AutoCAD 2008 (32bit/64bit)、AutoCAD LT 2008、AutoCAD 2009 (32bit/64bit)、AutoCAD LT 2009 (32bit/64bit)、AutoCAD 2010 (32bit/64bit)、AutoCAD LT 2010 (32bit/64bit)、AutoCAD 2011 (32bit/64bit)、AutoCAD LT 2011 (32bit/64bit)、AutoCAD 2012 (32bit/64bit)、AutoCAD LT 2012 (32bit/64bit)、AutoCAD LT 2012 (32bit/64bit)

PostScript 3 ドライバー

- 本ドライバーを使用すると、プリンターを PostScript プリンターとして使用する ことができます。Windows OS 用と Mac OS X 用のドライバーを用意しています。
- Mac OS X 用の PostScript 3 ドライバーは、QuickDrawGX には対応していません。 QuickDrawGX の機能を外してお使いください。

🖖 補足

 プリンタードライバーのインストール方法については、P. 15「ネットワーク接続環 境でプリンタードライバーをインストールする」、P. エラー! ブックマークが定義

されていません。エラー! ブックマークが定義されていません。「エラー! 参照元 が見つかりません。エラー! 参照元が見つかりません。」、P.34「HDI ドライバーを インストールする」を参照してください。

🕂 補足

- プリンタードライバーのインストール方法については、P. 15「ネットワーク接続環 境でプリンタードライバーをインストールする」、P. 25「ローカル接続環境でプリ ンタードライバーをインストールする」、P. 34「HDI ドライバーをインストールす る」を参照してください。
- お使いのコンピューターの Windows OS が、32bit または 64bit のどちらなのかを 確認する方法については、Microsoft のホームページを参照してください。

TWAIN ドライバー

スキャナーから原稿を読み取るために必要なドライバーです。本機をネットワーク TWAIN スキャナーとして利用するためには、必ずインストールする必要があります。

#### 格納場所

X86¥DRIVERS¥TWAIN

#### 動作環境

- パソコン
   対象 0S が問題なく動作する、PC/AT 互換機
- 対象 OS \*1
   Microsoft Windows XP/Vista/7 日本語版
   Microsoft Windows Server 2003/2003 R2/2008 R2 日本語版
   \*1 本 TWAIN ドライバーは、32bit 版ドライバーです。64bit の Windows OS でも使用可能ですが、64bit アプリケーションでは使用できません。

🖖 補足

- TWAIN ドライバーのインストール方法については、P.36「TWAIN ドライバーをイン ストールする」を参照してください。
- お使いのコンピューターの Windows OS が、32bit または 64bit のどちらなのかを 確認する方法については、Microsoft のホームページを参照してください。

PC FAX ドライバー

PC ファクス機能を使用するためのドライバーです。 クライアント PC のアプリケーションから直接的にファクス送信ができます。

格納場所

Windows 32bit版
 x86¥DRIVERS¥PCFAX¥XP\_VISTA¥DISK1

Windows 64bit版
 x64¥DRIVERS¥PCFAX¥X64¥DISK1

#### 動作環境

- パソコン
   対象 0S が問題なく動作する、PC/AT 互換機、NEC PC-9821 シリーズ
- 対象 OS Microsoft Windows XP/Vista/7 日本語版 Microsoft Windows Server 2003/2003 R2/2008/2008 R2 日本語版

↓ 補足

- PC FAX ドライバーのインストール方法については、P. 37「PC FAX ドライバーをインストールする」を参照してください。
- お使いのコンピューターの Windows OS が、32bit または 64bit のどちらなのかを 確認する方法については、Microsoft のホームページを参照してください。

## Mac OS X でお使いの方へ

Mac OS X 環境では本機の各機能において、以下の制約があります。

- スキャナー機能では、TWAIN ドライバーは使用できません。
- ファクス機能では、PC FAX ドライバーは使用できません。
- プリンター機能では、Mac OS X 用の PostScript 3 プリンタードライバーを使用します。
   詳しくは、P. 48「Mac OS X にプリンタードライバーをインストールする」を参照してください。

➡ 補足

 Mac OS X 環境と本機を AppleTalk プロトコルで接続する場合は、本機の AppleTalk プロトコルを有効に設定します(工場出荷時は無効です)。詳しくは、『ネットワー クの接続/システム初期設定』「インターフェース設定」を参照してください。

プリンタードライバーのインストールについて説明します。

## 接続方法を確認する

本機は、ネットワーク接続またはローカル接続ができます。プリンタードライバーをインス トールする前に、本機をどのように接続したかを確認してください。 ご使用の接続方法でのインストール方法を参照し、プリンタードライバーをインストールし

てください。

ネットワーク接続で使用する

ネットワーク接続では、Windows の印刷ポートを使用して本機へダイレクト印刷 (Peer-to-Peer ネットワーク)、またはサーバーを使用してクライアントから印刷するネッ トワークプリンターとして本機を使用します。

Windows の印刷ポートを使用する

ご使用の Windows によって使用できるポートが異なります。インターフェースは、イーサネットまたは無線 LAN を使用します。

Windows XP、Windows Server 2003/2003 R2の場合

| 接続方法                                                                             | 使用できるポート                                                                                       |  |
|----------------------------------------------------------------------------------|------------------------------------------------------------------------------------------------|--|
| <ul> <li>イーサネット</li> <li>State</li> <li>IPI</li> <li>LPI</li> <li>Not</li> </ul> | andard TCP/IP ポート(IPv4 環境でのみ使用可)<br>P ポート<br>R ポート<br>twork Monitor for Client ポート(TCP/IP IPP) |  |

Windows Vista/7、Windows Server 2008/2008 R2 の場合

プリンタードライバーをインストールする

| 接続方法     | 使用できるポート                                                        |  |  |
|----------|-----------------------------------------------------------------|--|--|
| ■ イーサネット | ■ Standard TCP/IP ポート                                           |  |  |
|          | ■ IPP ポート                                                       |  |  |
|          | ■ LPR ポート                                                       |  |  |
|          | ■ WSD ポート                                                       |  |  |
|          | <ul> <li>Network Monitor for Client ポート (TCP/IP、IPP)</li> </ul> |  |  |

| 接続方法     | 使用できるポート                                                                                                    |  |
|----------|----------------------------------------------------------------------------------------------------|--|
| ■ イーサネット | <ul> <li>Standard TCP/IP ポート</li> <li>IPP ポート</li> <li>LPR ポート</li> <li>Network Monitor for Client ポート (TCP/IP、IPP)</li> </ul> |  |

◆ 補足

 ポートを指定してドライバーをインストールする方法については、P. 15「ポートを 指定してインストールする」を参照してください。

プリントサーバーを使用する

本機はWindows プリントサーバーを、ネットワークプリンターとして使用できます。

|   | クライアントの OS                                                                 | 使用できるサーバー                                                                                                    |
|---|----------------------------------------------------------------------------|----------------------------------------------------------------------------------------------------|
| • | Windows XP<br>Windows Vista<br>Windows 7<br>Windows Server<br>2003/2003 R2 | <ul> <li>Windows XP プリントサーバー</li> <li>Windows Vista プリントサーバー</li> <li>Windows 7 プリントサーバー</li> <li>Windows Server 2003/2003 R2 プリントサーバー</li> <li>Windows Server 2008/2008 R2 プリントサーバー</li> </ul> |
| • | Windows Server<br>2008/2008 R2                                             |                                                                                                    |

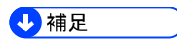

プリントサーバーを使用したドライバーのインストール方法については、P.23
 「Windows プリントサーバーを使用する」を参照してください。

ローカル接続で使用する

ローカル接続は、USB 接続のみ対応しています。

ローカル接続には、USB 接続、パラレル接続があります。

➡ 補足

 USB 接続によるドライバーのインストール方法については、P. エラー! ブックマー クが定義されていません。エラー! ブックマークが定義されていません。「エラー! 参照元が見つかりません。エラー! 参照元が見つかりません。」を参照してください。

➡ 補足

接続環境に沿ったドライバーのインストール方法については、P. 25「ローカル接続
 環境でプリンタードライバーをインストールする」を参照してください。

### おすすめインストールでインストールする

「おすすめインストール」は、プリンタードライバーのインストールと、本機への接続が簡 単に設定できます。本機が TCP/IP を使用しているネットワークに接続されていて、IP アド レスが設定されていれば、RPCS プリンタードライバーのインストールとポートの設定を一 括で行うので、とても便利です。(ポートは Standard TCP/IP ポートが設定されます)

- 本機をパラレル接続で使用する場合、おすすめインストールでプリンタードライバ
   ーをインストールするには以下の条件が必要です。
  - お使いのパソコンが双方向通信に対応している。
  - 本機とパソコンが双方向通信に対応しているパラレルケーブルで接続されている
     双方向通信の条件、設定については、P.29「オプション構成や用紙の設定をする」を参照してください。
- 管理者権限が必要です。Administrators グループのメンバーとしてログオンして ください。
- 1. この使用説明書以外のアプリケーションを終了します。
- 7. 付属の CD-ROM をパソコンの CD-ROM ドライブにセットします。
   [自動再生] ダイアログが表示されたら、[SETUP. EXE の実行] をクリックします。
- 3. [おすすめインストール]をクリックします。
- ソフトウェア使用許諾契約のすべての項目をお読みください。同意する場合は[同意 します]を選択し、[次へ]をクリックします。
- 5. おすすめインストールをする機種を選択します。 ネットワーク接続の場合、[接続先] に IP アドレスが表示されているプリンターを選択 します。
- 6. [インストール]をクリックします。
- 機器名をダブルクリックし、設定項目を展開します。必要に応じて、ユーザーコード や通常使うプリンター、共有プリンターを設定します。
- [完了]をクリックします。
   インストールを開始します。
- 9. [プリンタードライバーの導入]ダイアログが表示されたら、[OK] をクリックします。
- [オプション構成]タブで機器のオプション構成や用紙を設定します。
   インストール後でもオプション構成や用紙の設定はできます。詳しくは、P. 29「オプション構成や用紙の設定をする」を参照してください。
- 11. 設定が完了したら、[OK] をクリックします。

- **12. インストールが完了したら、[完了] をクリックします。** [再起動の確認] ダイアログが表示された場合は、今すぐ再起動するか、後で再起動するかを選択し、Windows を再起動してください。
- 13. インストールが完了したらすべてのウィンドウを閉じ、CD-ROM をパソコンの CD-ROM ド ライブから取り出します。

## ネットワーク接続環境でプリンタードライバーをインスト ールする

☆ 重要

 管理者権限が必要です。Administrators グループのメンバーとしてログオンして ください。

→補足

- ドライバーのインストール中に、[ユーザーアカウント制御]ダイアログが表示されたときは、[続行]または [OK] をクリックします。
- ドライバーのインストール中に、[Windows セキュリティ] ダイアログが表示されたときは、[このドライバー ソフトウェアをインストールします] をクリックします。
- 「新しいドライバが既に存在しているため、インストールを継続することができません。」というメッセージが表示された場合は、P.45「インストールに失敗したとき」を参照してください。

ポートを指定してインストールする

ポートを指定してプリンタードライバーをインストールします。ご使用になるポートでのインストール方法をお読みください。

☆ 重要 📃

 Network Monitor for Client ポートを使用するには Network Monitor for Client が必要です。Network Monitor for Client をご利用の場合は、販売店にご確認く ださい。

| ポートの種類                 | ドライバーの種類         | 参照先                               |
|------------------------|------------------|-----------------------------------|
| Standard TCP/IPポ<br>ート | RPCS RP-GL/2 PS3 | P.16「Standard TCP/IPポートを使用<br>する」 |
| IPP ポート                | RPCS RP-GL/2 PS3 | P. 17「IPP ポートを使用する」               |
| LPR ポート                | RPCS RP-GL/2 PS3 | P. 18「LPR ポートを使用する」               |
| WSD ポート                | RPCS RP-GL/2 PS3 | P.19「WSD ポートを使用する」                |

| ポートの種類                           | ドライバーの種類         | 参照先                                          |
|----------------------------------|------------------|----------------------------------------------|
| Network Monitor for<br>Clientポート | RPCS RP-GL/2 PS3 | P.21「Network Monitor for Clientポ<br>ートを使用する」 |

| ポートの種類                 | ドライバーの種類         | 参照先                               |
|------------------------|------------------|-----------------------------------|
| Standard TCP/IPポ<br>ート | RPCS RP-GL/2 PS3 | P.16「Standard TCP/IPポートを使用<br>する」 |
| IPP ポート                | RPCS RP-GL/2 PS3 | P. 17「IPP ポートを使用する」               |
| LPR ポート                | RPCS RP-GL/2 PS3 | P.18「LPR ポートを使用する」                |

Standard TCP/IP ポートを使用する

RPCS RP-GL/2 PS3

- 1. この使用説明書以外のアプリケーションを終了します。
- **1** 付属の CD-ROM をパソコンの CD-ROM ドライブにセットします。
   [自動再生] ダイアログが表示されたら、[SETUP. EXE の実行] をクリックします。
- インストール実行ボタンをクリックします。
   RPCS、RP-GL/2 ドライバーは [プリンタードライバー] をクリックします。
   PostScript 3 ドライバーは、[プリンタードライバー (オプション)] をクリックし、
   目的のドライバーをクリックします。
- 【使用許諾】ダイアログにソフトウェア使用許諾契約が表示されます。すべての項目 をお読みください。同意する場合は【同意します】を選択し、【次へ】をクリックしま す。
- 5. お使いの機器のチェックボックスにチェックを付けます。
- 6. お使いの機器の機器名をダブルクリックし、設定項目を展開します。
- 7. [ポート:]を選択し、['ポート'の設定の変更]にある[追加]をクリックします。
- Standard TCP/IP Port」を選択し、[OK] をクリックします。
   「Standard TCP/IP Port」が表示されない場合は、Windows のヘルプを参照して Standard TCP/IP ポートを設定します。
- 9. 「標準 TCP/IP プリンターポートの追加ウィザード」の開始画面で、[次へ] をクリッ クします。
- 10. [プリンター名または IP アドレス]ボックスに機器名または本機のアドレスを入力し、 [次へ] をクリックします。

- 11. 「標準 TCP/IP プリンターポートの追加ウィザード」の完了画面で、[完了] をクリックします。
- 12. [ポート:]に選択したポートが表示されていることを確認します。
- 13. 必要に応じて、ユーザーコードや通常使うプリンター、共有プリンターを設定します。
- **14. [完了] をクリックします。** インストールを開始します。
- 15. インストールが完了したら、パソコンを再起動させるタイミングを選択し、[完了] を クリックします。

IPP ポートを使用する

RPCS RP-GL/2 PS3

☆ 重要

- IPP-SSL 経由で印刷を行う場合は、Network Monitor for Client ポートをお使いく ださい。
- Windows Vista/7 または Windows Server 2008/2008 R2 をお使いの場合で、IPP-SSL 経由で印刷を行う場合は、IPP ポートでプリンタードライバーをインストールする 前に、パソコンに機器の証明書をインストールしてください。詳細は『セキュリテ ィーガイド』を参照してください。
- 1. この使用説明書以外のアプリケーションを終了します。
- 2. [スタート] ボタンから [デバイスとプリンター] をクリックします。
- 3. [プリンターの追加]をクリックします。
- 4. [ネットワークプリンターを追加します]を選択し、[次へ]をクリックします。
- 5. [探しているプリンターはこの一覧にはありません]をクリックします。
- [共有プリンターを名前で選択する]を選択し、ボックスに「http://(本機の IP ア ドレス)/printer」または「http://(本機の IP アドレス)/ipp」と入力します。
- 7. [次へ]をクリックします。
- 8. [ディスク使用...]をクリックします。
- (月属の CD-ROM をパソコンの CD-ROM ドライブにセットします。
   [自動再生] ダイアログが表示されたら、[閉じる] をクリックします。
- 10. [参照]をクリックし、ドライバーの収録先を指定します。

ここではドライバーの INF ファイルを指定します。

CD-ROM ドライブが D:¥の場合、以下のフォルダーに収録されています。

- RPCS
   32bit版 D:¥X86¥DRIVERS¥RPCS¥XP\_VISTA¥DISK1
   64bit版 D:¥X64¥DRIVERS¥RPCS¥X64¥DISK1
- RP-GL/2

32bit版 D:¥X86¥DRIVERS¥RPGL2¥XP\_VISTA¥DISK1 64bit版 D:¥X64¥DRIVERS¥RPGL2¥X64¥DISK1

- PostScript 3
   32bit版 D:¥X86¥DRIVERS¥PS¥XP\_VISTA¥DISK1
   64bit版 D:¥X64¥DRIVERS¥PS¥X64¥DISK1
- 11. [OK] をクリックします。
- [プリンタの追加ウィザード] でインストールするプリンタードライバーを選択し、
   [OK] をクリックします。
- 13. 必要に応じて、選択したプリンターを通常使うプリンターに設定し、[次へ] をクリックします。
- インストールが完了したら、パソコンを再起動させるタイミングを選択し、[完了]を クリックします。

LPR ポートを使用する

RPCS RP-GL/2 PS3

- 1. この使用説明書以外のアプリケーションを終了します。
- (CD-ROM をパソコンの CD-ROM ドライブにセットします。
   [自動再生] ダイアログが表示されたら、[SETUP. EXE の実行] をクリックします。
- インストール実行ボタンをクリックします。
   RPCS、RP-GL/2 ドライバーは [プリンタードライバー] をクリックします。
   PostScript 3 ドライバーは、[プリンタードライバー(オプション)] をクリックし、
   目的のドライバーをクリックします。
- [使用許諾]ダイアログにソフトウェア使用許諾契約が表示されます。すべての項目 をお読みください。同意する場合は[同意します]を選択し、[次へ]をクリックしま す。
- 5. お使いの機器のチェックボックスにチェックを付けます。
- 6. お使いの機器の機器名をダブルクリックし、設定項目を展開します。
- 7. [ポート:]を選択し、['ポート'の設定の変更]にある[追加]をクリックします。
- FLPR Port」を選択し、[OK] をクリックします。
   「LPR Port」が表示されない場合は、Windows のヘルプを参照して LPR ポートを設定します。
- 9. [LPD を提供しているサーバーの名前またはアドレス:] ボックスに、本機の IP アドレ スを入力します。
- 10. [サーバーのプリンター名または印刷キュー:] ボックスに「lp」と入力し、[OK] を クリックします。
- 11. [ポート:] に選択したプリンターのポートが表示されていることを確認します。

12. 必要に応じて、ユーザーコードや通常使うプリンター、共有を設定します。

13. [完了]をクリックします。

インストールを開始します。

14. インストールが完了したら、パソコンを再起動させるタイミングを選択し、[完了] を クリックします。

WSD ポートを使用する

#### RPCS RP-GL/2 PS3

🔁 重要

- WSD ポートは、Windows Vista/7、Windows Server 2008/2008 R2 で使用できます。
- 本機とコンピューターが異なるネットワークセグメントに接続されている場合や、 Windowsの「ネットワーク探索」が無効になっているときは、本機を検出できません。詳しくは、Windowsのヘルプを参照してください。

Windows Vista、Windows Server 2008 の場合

- 1. この使用説明書以外のアプリケーションを終了します。
- [スタート]ボタンをクリックし、[ネットワーク]をクリックします。
   [ネットワーク]ウィンドウが表示され、機器の検索が自動的に始まります。
- 3. 本機のプリンターアイコンを右クリックし、表示されたメニューから[インストール] をクリックします。
- 4. [ドライバソフトウェアを検索してインストールします(推奨)]をクリックします。
- 5. [オンラインで検索しません]をクリックします。 お使いの 0S によっては、この操作が必要ない場合があります。その場合は、次の手順 に進みます。
- [コンピュータを参照してドライバソフトウェアを検索します(上級)]をクリックします。
- 7. 付属の CD-ROM をパソコンの CD-ROM ドライブにセットします。
   [自動再生] ダイアログが表示されたら、[閉じる] をクリックします。
- [参照]をクリックし、ドライバーの収録先を指定します。
   ここではドライバーの INF ファイルを指定します。

CD-ROM ドライブが D:¥の場合、以下のフォルダーに収録されています。

- RPCS
   32bit版 D:¥X86¥DRIVERS¥RPCS¥XP\_VISTA¥DISK1
   64bit版 D:¥X64¥DRIVERS¥RPCS¥X64¥DISK1
- RP-GL/2
   32bit版 D:¥X86¥DRIVERS¥RPGL2¥XP\_VISTA¥DISK1
   64bit版 D:¥X64¥DRIVERS¥RPGL2¥X64¥DISK1

- PostScript 3
   32bit版 D:¥X86¥DRIVERS¥PS¥XP\_VISTA¥DISK1
   64bit版 D:¥X64¥DRIVERS¥PS¥X64¥DISK1
- 9. [次へ]をクリックします。
- 10. [閉じる] をクリックします。
- 11. インストールが完了したらすべてのウィンドウを閉じ、CD-ROM をパソコンの CD-ROM ドライブから取り出します。

インストールが正常に終了すると、「WSD」から始まるポートを [印刷するポート] に指 定したプリンターが [デバイスとプリンター] ウィンドウに作成されます。

↓ 補足

インストールの途中で [キャンセル] を押すと、ソフトウェアのインストールが中止されます。再度インストールを行う場合は、[ネットワーク] ウィンドウで本機のアイコンを右クリックし、表示されたメニューから [アンインストール] を実行してください。

Windows 7、Windows Server 2008 R2 の場合

- 1. この使用説明書以外のアプリケーションを終了します。
- 2. [スタート] メニューから [コンピューター] をクリックします。
- 3. [ネットワーク]をクリックします。 [ネットワーク]ウィンドウが表示され、機器の検索が自動的に始まります。
- 本機のプリンターアイコンを右クリックし、表示されたメニューから[インストール]
   をクリックします。

[デバイスドライバーソフトウェアは正しくインストールされませんでした]と表示された場合は、メッセージを閉じて次の手順に進みます。

- [スタート] メニューから [デバイスとプリンター] をクリックします。
- 6. [プリンターの追加]をクリックします。
- 7. [ローカルプリンターを追加します]をクリックします。
- 8. [既存のポートを使用:]が選択されていることを確認し、WSD ポートを選択します。
- 9. [次へ]をクリックします。
- 10. [ディスク使用...]をクリックします。
- 11. 付属の CD-ROM をパソコンの CD-ROM ドライブにセットします。

[自動再生] ダイアログが表示されたら、[閉じる] をクリックします。

12. [参照]をクリックし、ドライバーの収録先を指定します。

ここではドライバーの INF ファイルを指定します。

CD-ROM ドライブが D:¥の場合、以下のフォルダーに収録されています。

RPCS
 32bit版 D:¥X86¥DRIVERS¥RPCS¥XP\_VISTA¥DISK1

64bit版 D:¥X64¥DRIVERS¥RPCS¥X64¥DISK1

- RP-GL/2
   32bit版 D:¥X86¥DRIVERS¥RPGL2¥XP\_VISTA¥DISK1
   64bit版 D:¥X64¥DRIVERS¥RPGL2¥X64¥DISK1
   PostScript 3
- 32bit版 D:¥X86¥DRIVERS¥PS¥XP\_VISTA¥DISK1 64bit版 D:¥X64¥DRIVERS¥PS¥X64¥DISK1
- 13. [OK] をクリックします。
- 14. お使いの機器を選択し、[次へ]をクリックします。
- 15. 画面の指示に従ってインストールを続行してください。
- インストールが完了したらすべてのウィンドウを閉じ、CD-ROM をパソコンの CD-ROM ドライブから取り出します。
   インストールが正常に終了すると、「WSD」から始まるポートを[印刷するポート]に指 定したプリンターが[デバイスとプリンター]ウィンドウに作成されます。

◆ 補足 )

インストールの途中で[キャンセル]を押すと、ソフトウェアのインストールが中止されます。再度インストールを行う場合は、[ネットワーク]ウィンドウで本機のアイコンを右クリックし、表示されたメニューから[アンインストール]を実行してください。

Network Monitor for Client ポートを使用する

RPCS RP-GL/2 PS3

- 1. この使用説明書以外のアプリケーションを終了します。
- 7. 付属の CD-ROM をパソコンの CD-ROM ドライブにセットします。
   [自動再生] ダイアログが表示されたら、[SETUP. EXE の実行] をクリックします。
- インストール実行ボタンをクリックします。
   RPCS、RP-GL/2 ドライバーは [プリンタードライバー] をクリックします。
   PostScript 3 ドライバーは、[プリンタードライバー (オプション)] をクリックし、
   目的のドライバーをクリックします。
- [使用許諾]ダイアログにソフトウェア使用許諾契約が表示されます。すべての項目 をお読みください。同意する場合は[同意します]を選択し、[次へ]をクリックしま す。
- 5. お使いの機器のチェックボックスにチェックを付けます。
- 6. お使いの機器の機器名をダブルクリックし、設定項目を展開します。
- 7. [ポート:]を選択し、['ポート'の設定の変更]にある[追加]をクリックします。
- 8. 「Network Monitor for Client」を選択し、[OK] をクリックします。

- TCP/IP を使用して設定するときは、[プロトコル選択]から [TCP/IP] を選択し、[機器検索]をクリックします。
   TCP/IP プロトコルで印刷可能なプリンターが検索され、一覧表示されます。
   IPP を使用して設定するときは、手順 11 に進みます。
- 10. 本機を選択し、[OK] をクリックします。 コンピューターからのブロードキャストに応答したプリンターだけが表示されます。表示されないプリンターに印刷するときは、[アドレス指定] をクリックします。本機の IP アドレスまたはホスト名を直接入力し、[OK] をクリックします。 設定後、手順 15 に進みます。
- 11. IPP を使用して設定するときは、[プロトコル選択]から [IPP] を選択します。
- [プリンタの URL] に「http://(本機の IP アドレス)/printer」または「http://(本機の IP アドレス) /ipp」を入力します。
   SSL(暗号化通信)の設定を有効にしている場合、「https://(本機のアドレス)/printer」 と入力します。この場合、ご使用のパソコンに Internet Explorer がインストールされている必要があります。最新のバージョンをお使いください。Internet Explorer6.0 以降を推奨します。
- 13. 必要に応じて [IPP ポート名] に機器を区別するための名前を入力します。すでにある 他の IPP ポート名と違う名前を入力してください。
- 14. プロキシサーバーや IPP ユーザー名などの設定を行う場合は、[詳細設定] をクリック し、必要な項目を設定し、[OK] をクリックします。 詳しい設定項目については、Network Monitor for Client のヘルプを参照してください。
- 15. [OK] をクリックします。
- **16.** [ポート:] に選択したプリンターのポートが表示されていることを確認します。
- 17. 必要に応じて、ユーザーコードや通常使うプリンター、共有設定を行います。
- [完了]をクリックします。
   インストールを開始します。
- 19. インストールが完了したら、パソコンを再起動させるタイミングを選択し、[完了] を クリックします。

Network Monitor for Client ポートの設定を変更する

TCP/IP のタイムアウト、代行印刷や並行印刷、プリンターグループなど、Network Monitor for Client の設定を変更できます。ここでは Windows 7 を例に説明します。

- 1. [スタート] ボタンから [デバイスとプリンター] をクリックします。
- 印刷するプリンターのアイコンを右クリックし、表示されたメニューから[プリンタ ーのプロパティ]をクリックします。

3. [ポート] タブをクリックし、[ポートの構成] をクリックします。

→ 補足

- 印刷通知、代行印刷 / 並行印刷の設定は拡張機能設定で行います。設定は Network Monitor for Client ポートで TCP/IP の場合に有効となります。拡張機能設定を行うには、Network Monitor for Client が起動している状態でタスクトレイの Network Monitor for Client アイコンを右クリックします。[プロパティ]をポイントし、 表示されたメニューから [拡張機能設定]を選択してください。
- [代行印刷 / 並行印刷] はポート毎に設定できます。設定を行うには、Network Monitor for Client が起動している状態でタスクトレイの Network Monitor for Client アイコンを右クリックします。[プロパティ] をポイントし、表示されたメ ニューから[拡張機能設定]を選択して[代行 / 並行印刷をポート毎に設定する] にチェックを付けます。
- IPP の場合、IPP ユーザー設定、プロキシ設定、タイムアウト設定ができます。
- 設定方法については、Network Monitor for Clientのヘルプを参照してください。

### Windows プリントサーバーを使用する

🔂 重要

- プリンタードライバーをインストールする前に、プリントサーバーを正しく設定してください。詳しくは、『ネットワークの接続/システム初期設定』「プリントサーバーの準備」を参照してください。
- 1. この使用説明書以外のアプリケーションを終了します。
- 7. 付属の CD-ROM をパソコンの CD-ROM ドライブにセットします。
   [自動再生] ダイアログが表示されたら、[SETUP. EXE の実行] をクリックします。
- インストール実行ボタンをクリックします。
   RPCS、RP-GL/2 ドライバーは [プリンタードライバー] をクリックします。
   PostScript 3 ドライバーは、[プリンタードライバー(オプション)] をクリックし、
   目的のドライバーをクリックします。
- 【使用許諾】ダイアログにソフトウェア使用許諾契約が表示されます。すべての項目 をお読みください。同意する場合は【同意します】を選択し、【次へ】をクリックしま す。
- 5. お使いの機器のチェックボックスにチェックを付けます。
- 6. お使いの機器の機器名をダブルクリックし、設定項目を展開します。
- 7. [ポート:]を選択し、['ポート'の設定の変更]にある[追加]をクリックします。
- 8. [ネットワークプリンター]を選択し、[OK] をクリックします。
- ネットワークツリー上で、プリントサーバーとして使用するコンピューターの名前を ダブルクリックします。

- 10. インストールするプリンタードライバーを選択し、[OK] をクリックします。 [ポート:] に選択したプリンターのポートが表示されていることを確認します。
- 11. 必要に応じて、ユーザーコードを設定します。
- 12. 必要に応じて、選択したプリンターを通常使うプリンターに設定します。
- 13. [完了]をクリックします。
- 14. [プリンタードライバーの導入]ダイアログに戻り、[完了]をクリックします。 お使いの機種によっては、このダイアログが表示されない場合があります。その場合は、 次の手順に進んでください。
- 15. [導入完了]ダイアログが表示されたら、[完了]をクリックします。

🕹 補足

- Network Monitor for Client ポートで本機を接続しているネットワークプリンタ ーをご使用の場合、クライアントからの代行印刷、並行印刷できません。
- Windows XP、Windows Server 2003/2003 R2/2008 の共有プリンターの場合、クラ イアントに印刷通知が行われない場合があります。

## ローカル接続環境でプリンタードライバーをインストール する

ローカル接続には USB 接続とパラレル接続があります。

🕂 補足

- ドライバーのインストール中に、[ユーザーアカウント制御]ダイアログが表示されたときは、[続行]または [OK] をクリックします。
- ドライバーのインストール中に、[Windows セキュリティ] ダイアログが表示され たときは、[このドライバー ソフトウェアをインストールします] をクリックしま す。
- 「新しいドライバが既に存在しているため、インストールを継続することができません。」というメッセージが表示された場合は、P.45「インストールに失敗したとき」を参照してください。

USB で接続する

本機とパソコンを USB ケーブルで接続し、プリンタードライバーをインストールする方法について説明します。

🔂 重要

 USB 接続でインストールを行う場合、管理者権限が必要です。Administrators グ ループのメンバーとしてログオンしてください。

Windows XP, Windows Server 2003/2003 R2

USB ケーブルを初めて使用した場合、[新しいハードウェアの検出ウィザード] が表示され、 「USB 印刷サポート」が自動的にインストールされます。

- 1. この使用説明書以外のアプリケーションを終了します。
- 2. 本機とパソコンを USB ケーブルで接続します。
- 3. [新しいハードウェアの検出ウィザード]で[一覧または特定の場所からインストー ルする(詳細)]をチェックし、[次へ]をクリックします。
- 付属の CD-ROM をパソコンの CD-ROM ドライブにセットします。
   CD-ROM のオートランプログラムが起動した場合は、[キャンセル] をクリックします。
- [次の場所で最適のドライバを検索する]の[次の場所を含める]をチェックし、[参照]をクリックしてドライバーの収録先を指定します。
   ここではドライバーの INF ファイルを指定します。
   CD-ROM ドライブが D:¥の場合、以下のフォルダーに収録されています。
  - RPCS

32bit版 D:¥X86¥DRIVERS¥RPCS¥XP\_VISTA¥DISK1 64bit版 D:¥X64¥DRIVERS¥RPCS¥X64¥DISK1

- RP-GL/2
   32bit版 D:¥X86¥DRIVERS¥RPGL2¥XP\_VISTA¥DISK1
   64bit版 D:¥X64¥DRIVERS¥RPGL2¥X64¥DISK1
- PostScript 3
   32bit版 D:¥X86¥DRIVERS¥PS¥XP\_VISTA¥DISK1
   64bit版 D:¥X64¥DRIVERS¥PS¥X64¥DISK1
- [次へ]をクリックします。
   ドライバーのインストールが開始されます。
- [完了]をクリックします。
   インストールが正常に終了すると、「USBxxx」を[印刷するポート]に指定したプリン ターが [プリンタと FAX] ウィンドウに作成されます。

Windows Vista, Windows Server 2008

- 1. この使用説明書以外のアプリケーションを終了します。
- 2. 本機とパソコンを USB ケーブルで接続します。
- 3. [ドライバソフトウェアを検索してインストールします(推奨)]をクリックします。
- 4. 付属の CD-ROM をパソコンの CD-ROM ドライブにセットします。
- 5. 使用するプリンタードライバーを選択し、[次へ] をクリックします。 インストールを開始します。
- [閉じる]をクリックします。
   インストールが正常に終了すると、「USBxxx」を[印刷するポート]に指定したプリンターが[プリンタ]ウィンドウに作成されます。

Windows 7

- 1. この使用説明書以外のアプリケーションを終了します。
- 2. 本機とパソコンを USB ケーブルで接続します。
- 3. [スタート] ボタンをクリックし、[デバイスとプリンター] をクリックします。
- 4. [未指定] で、インストールしたいプリンターのアイコンをダブルクリックします。
- 5. プリンタードライバーのプロパティ画面で、[ハードウェア] タブをクリックします。
- 6. インストールしたいプリンターの名前を選択し、[プロパティ]をクリックします。
- 7. [設定の変更]をクリックします。
- 8. [ドライバー] タブをクリックします。
- CD-ROM をパソコンの CD-ROM ドライブにセットします。
   [自動再生] ダイアログが表示されたら、[閉じる] をクリックします。

- 10. [ドライバーの更新...]をクリックします。
- 11. [コンピューターを参照してドライバーソフトウェアを検索します]をクリックします。
- [参照...] をクリックして、ドライバーの収録先を指定します。
   ここではドライバーの INF ファイルを指定します。
   CD-ROM ドライブが D:¥の場合、以下のフォルダーに収録されています。
  - RPCS

32bit版 D:¥X86¥DRIVERS¥RPCS¥XP\_VISTA¥DISK1

64bit版 D:¥X64¥DRIVERS¥RPCS¥X64¥DISK1

- RP-GL/2
   32bit版 D:¥X86¥DRIVERS¥RPGL2¥XP\_VISTA¥DISK1
   64bit版 D:¥X64¥DRIVERS¥RPGL2¥X64¥DISK1
- PostScript 3
   32bit版 D:¥X86¥DRIVERS¥PS¥XP\_VISTA¥DISK1
   64bit版 D:¥X64¥DRIVERS¥PS¥X64¥DISK1
- **13. [次へ] をクリックします。** インストールを開始します。
- 14. [閉じる] をクリックします。 インストールが正常に終了すると、「USBxxx」を[印刷するポート]に指定したプリン ターが[デバイスとプリンター]ウィンドウに作成されます。

#### パラレルで接続する

パラレル接続でのドライバーのインストール方法について説明します。

- 1. この使用説明書以外のアプリケーションを終了します。
- 7. 付属の CD-ROM をパソコンの CD-ROM ドライブにセットします。
   [自動再生] ダイアログが表示されたら、[SETUP. EXE の実行] をクリックします。
- インストール実行ボタンをクリックします。
   RPCS、RP-GL/2 ドライバーは [プリンタードライバー] をクリックします。
   PostScript 3 ドライバーは、[プリンタードライバー(オプション)] をクリックし、
   目的のドライバーをクリックします。
- [使用許諾]ダイアログにソフトウェア使用許諾契約が表示されます。すべての項目 をお読みください。同意する場合は[同意します]を選択し、[次へ]をクリックしま す。
- 5. お使いの機器のチェックボックスにチェックを付けます。
- 6. お使いの機器の機器名をダブルクリックし、機器の設定を展開します。
- 7. [ポート:] をクリックします。

- 8. ['ポート'の設定の変更]のドロップダウンリストから、「LPT1:」を選択します。
- 9. 必要に応じて、ユーザーコードや通常使うプリンター、共有プリンターを設定します。
- 10. **[完了]をクリックします。** インストールを開始します。
- 11. インストールが完了したら、パソコンを再起動させるタイミングを選択し、[完了] を クリックします。

## オプション構成や用紙の設定をする

パソコンと本機の間で双方向通信が働いていると、本機に装着されているオプション、セットされている用紙サイズや本機の状態を、パソコン側で自動的に取得できます。 双方向通信が働いていない場合は、手動で本機に装着されているオプションや、セットされている用紙の情報をパソコンで設定します。

#### 双方向通信を有効にする

双方向通信を有効にするには、下記の設定、条件が必要です。

#### ネットワーク接続の場合

- 以下のポートのいずれかを使用している。
  - Standard TCP/IP ポート
  - Network Monitor for Clientポートの TCP/IP プロトコル
  - Network Monitor for Client ポートの IPP プロトコル (IPP ポート名に IP ア ドレスを含んでいる)
- プリンタードライバーのプロパティ画面で、[ポート] タブにある [双方向サポートを有効にする] にチェックが入っていて、[プリンタプールを有効にする] にチェックが入っていない

#### ローカル接続の場合

- パソコンが双方向通信に対応している
- 本機とパソコンが双方向通信に対応したインターフェースケーブルか、USB インタ
   ーフェースケーブルで接続されている
- プリンタードライバーのプロパティ画面で、[ポート] タブにある [双方向サポートを有効にする] にチェックが入っている

#### 手動でオプション構成や用紙を設定する

手動で本機に装着されているオプションや、セットされている用紙の情報をパソコンで設定 する方法について説明します。

😒 重要

• Administrators グループのメンバーとしてログオンしてください。

#### RPCS、PostScript 3 プリンタードライバー

- 1. プリンターウィンドウを開きます。
  - Windows 7、Windows Server 2008 R2:
     [スタート] ボタンから [デバイスとプリンター] をクリックします。
  - Windows XP、Windows Server 2003/2003 R2 :

[スタート] ボタンから [プリンタと FAX] をクリックします。

- Windows Vista、Windows Server 2008:
   [スタート] ボタンから [コントロールパネル] をクリックします。[ハードウェ アとサウンド] のカテゴリーの中から、[プリンタ] をクリックします。
- 2. プリンターのプロパティを開きます。
  - Windows XP/Vista、Windows Server 2003/2003 R2/2008
     プリンターのアイコンを右クリックし、[プロパティ] をクリックします。
  - Windows 7、Windows Server 2008 R2 プリンターのアイコンを右クリックし、[プリンターのプロパティ] をクリックし ます。

オプション設定を促すダイアログが表示されたら、[OK]をクリックします。

- 3. [オプション構成] タブをクリックします。
- 4. [オプション選択] グループで、取り付けたオプションのボックスにチェックを付け ます。
- 5. [給紙トレイ設定の変更]をクリックします。
- 6. 給紙トレイの設定を変更します。
  - RPCS ドライバーの場合:
     給紙トレイごとに用紙のサイズ、種類、セット方向、自動給紙トレイ選択の対象/ 対象外を設定し、[トレイ/サイズ設定の変更]をクリックします。
  - PostScript 3 ドライバーの場合:
     給紙トレイごとに用紙サイズを設定し、[トレイ/サイズ設定の変更]をクリックします。
- 7. [適用]をクリックします。
- [OK] をクリックし、プロパティを閉じます。
   RP-GL/2 プリンタードライバー
- 1. プリンターウィンドウを開きます。
  - Windows 7、Windows Server 2008 R2 : [スタート] ボタンから [デバイスとプリンター] をクリックします。
  - Windows XP、Windows Server 2003/2003 R2:
     「スタート」ボタンから「プリンタと FAX」をクリックします。
  - Windows Vista、Windows Server 2008 : [スタート] ボタンから [コントロールパネル] をクリックします。[ハードウェ アとサウンド] のカテゴリーの中から、「プリンタ] をクリックします。
- 2. プリンターの印刷設定を開きます。
  - Windows XP、Windows Server 2003/2003 R2:
     プリンターのアイコンをクリックし、[ファイル] メニューから [印刷設定] をク

リックします。

- Windows Vista/7、Windows Server 2008/2008 R2:
   プリンターのアイコンを右クリックし、[印刷設定] をクリックします。
- 3. [初期設定]タブの [オプション構成] をクリックします。

プリンタードライバーの設定画面を表示し、[初期設定] タブの表示画面で [オプション構成] から [オプション構成] ダイアログが表示されないときは、双方向通信が働い ています。オプションセットアップは必要ありません。

| ト   編果   へつ設定   印刷                                                                                      | 10073                     |                                                                                                    |
|----------------------------------------------------------------------------------------------------|---------------------------|----------------------------------------------------------------------------------------------------|
| ב−サ <sup>ĸ</sup> −ID( <u>U</u> ):                                                                       | 2-9'-3-1'(Y).             | ユーザー認証(G)                                                                                                    |
| 印刷後のIミュレーション設定(E)                                                                                       | tau                       | •]                                                                                                    |
|                                                                                                    |                           |                                                                                                    |
|                                                                                                    |                           |                                                                                                    |
|                                                                                                    |                           |                                                                                                    |
| ┌▼手差しトレイ選択時、用紙                                                                                          | <b>長サイズと用紙種類を</b>         |                                                                                                    |
| ● ■ 手差しトレイ選択時、用紙<br>変更して印刷する(1)                                                                         | &サイズと用紙種類を<br>750周にする(0)  |                                                                                                    |
| <ul> <li>✓ 手差しトレイ選択時、用紙<br/>変更して印刷する(①</li> <li>● ■ 用紙を縦に置いて</li> </ul>                                 | 気サイズと用紙種類を<br>て印刷する(Q)    | ☑ EMFスプ〜ルする(M)                                                                                                    |
| ☑ 手差したけ道振時、用紙<br>変更して印刷する(D)   ☑ 目紙を範に置いて   該定内容表示   装着力%a):                                            | &サイズと用紙種類を<br>CED島付する(Q)  | ☑ EMFスプールする(M)<br>不定形サイス 登録(E)                                                                                      |
| <ul> <li>✓手差しい(運振時、用紙<br/>変更して印刷する(D)</li> <li>✓ 用紙を箱に置いて<br/>設定内容表示</li> <li>装着わちいン:<br/>なし</li> </ul> | &サイズと用紙種類を<br>CER#(する(の)  | <ul> <li>図 EMFスプールする(M)</li> <li>不定形サイス登録(E)</li> <li>オフジャン構成(Q)</li> </ul>                                         |
| <ul> <li>●手着しい(道振時、用紙<br/>変更して印刷する(D)</li> <li>● 用紙を範に置いて<br/>設定内容表示<br/>装着わられン:<br/>なし</li> </ul>      | &サイズと用紙種類を<br>CEN.Øfする(Q) | <ul> <li>マ EMFスワールする(M)</li> <li>不定形すれて登録(E)。</li> <li>オフラル/構成(Q)。</li> <li>一方い/構成(Q)。</li> <li>種単に戻す(Q)</li> </ul> |

- 4. [デバイスセットアップ] ボックスで、取り付けたオプションを追加します。
- 5. [OK] をクリックし、[オプション構成] ダイアログを閉じます。
- 6. [OK]をクリックし、印刷設定を閉じます。

🕹 補足

■ 設定項目の機能については、プリンタードライバーのヘルプを参照してください。

## PageMaker 用 PPD ファイルをインストールする

PageMaker 用 PPD ファイルは、PostScript 3 ドライバー用の設定ファイルです。 PageMaker で作成した書類を PostScript で出力するには、本機に適合した PPD ファイルが 必要です。PPD ファイルは付属の CD-ROM に収録されています。

- RICOH MP CW2200 : RI3351D3. PPD
- RICOH MP CW1200 : RI3352D3. PPD

CD-ROM 内の「¥X86¥DRIVERS¥PS¥PM6J」フォルダーにある PPD ファイルを、PageMaker がイン ストールされているフォルダー内の [PPD4] フォルダーにコピーしてください。PPD ファイ ルは、機種に適合したものをコピーしてください。

- PageMaker6.0Jの場合:
   「PM6¥RSRC¥PPD4」内にコピーします。
- PageMaker6.5Jの場合:
   「PM6.5¥RSRC¥JAPANESE¥PPD4」内にコピーします。
- PageMaker 7.0Jの場合:
   「PM7¥RSRC¥JAPANESE¥PPD4」内にコピーします。

PageMaker 用 PPD ファイルを選択する

- 1. PageMaker を開きます。
- 2. [ファイル] メニューから [プリント] をクリックします。
- 3. [プリンタ] ボックスでお使いの機種の PostScript 3 ドライバーを選択します。

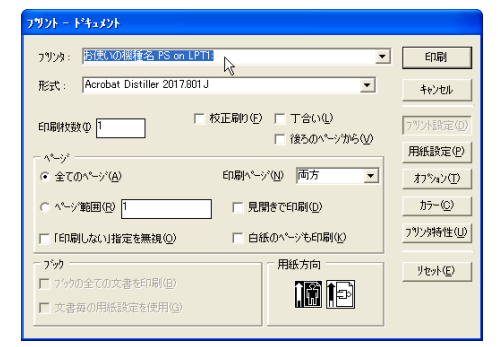

4. [形式] ボックスでお使いの機種を選択します。

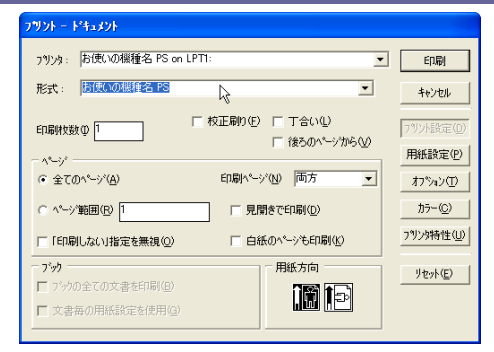

- 5. [プリンタ特性]をクリックします。
- 6. お使いの機種の機能を設定します。 ここでの設定は、ドライバーの設定より優先されます。
- 7. その他必要な設定を行い、[印刷]をクリックします。

## HDI ドライバーをインストールする

ここでは、Windows 7 を例として説明しています。Windows XP/Vista, Windows Server 2003/2003 R2/2008/2008 R2 でも基本的な操作は同じです。

🔂 重要

- HDI ドライバーをインストールするには、あらかじめ AutoCAD シリーズがインスト ールされている必要があります。
- 管理者権限が必要です。Administrators グループのメンバーとしてログオンして ください。
- ドライバーのインストール中に、[ユーザーアカウント制御]ダイアログが表示されたときは、[続行]または [OK]をクリックします。詳細は Microsoft のホームページを参照してください。
- 1. この使用説明書以外のアプリケーションを終了します。
- 2. [スタート] ボタンから [コントロールパネル] をクリックします。
- 3. [ハードウェアとサウンド]をクリックします。
- [Autodesk プロッタ管理] をダブルクリックします。
   [Autodesk プロッタ管理] は AutoCAD シリーズがインストールされているときに表示 されます。
- 5. [プロッタを追加ウィザード]をダブルクリックします。
- 6. [次へ]をクリックします。
- 7. [次へ]をクリックします。
- 8. [マイコンピュータ]を選択し、[次へ]をクリックします。
- 9. [ディスクを所有...]をクリックします。
- 10. **付属の CD-ROM をパソコンの CD-ROM ドライブにセットします。** [自動再生] ダイアログが表示されたら、[閉じる] をクリックします。
- 11. お使いの AutoCAD バージョンに応じたプリンタードライバーを選択し、[開く] をクリ ックします。

CD-ROM ドライブが D:¥のとき、各プリンタードライバーは以下のフォルダに収録されています。

- AutoCAD 2004、AutoCAD LT 2004、AutoCAD 2005、AutoCAD LT 2005、AutoCAD 2006、 AutoCAD LT 2006
   D:¥X86¥DRIVERS¥HDI¥AC2004
- AutoCAD 2007、AutoCAD LT 2007
   D:¥X86¥DRIVERS¥HDI¥AC2007
- AutoCAD 2008、AutoCAD LT 2008(32bit OS のみ対応)、AutoCAD 2009、AutoCAD LT

2009(32bit OS のみ対応) 32-bit OS D:¥X86¥DRIVERS¥HDI¥AC2008¥X86 64-bit OS D:¥X86¥DRIVERS¥HDI¥AC2008¥X64

- AutoCAD 2010、AutoCAD LT 2010
   32-bit OS D:¥X86¥DRIVERS¥HDI¥AC2010¥X86
   64-bit OS D:¥X86¥DRIVERS¥HDI¥AC2010¥X64
- AutoCAD 2011、AutoCAD LT 2011、AutoCAD 2012、AutoCAD LT 2012
   32-bit OS D:¥X86¥DRIVERS¥HDI¥AC2011¥X86
   64-bit OS D:¥X86¥DRIVERS¥HDI¥AC2011¥X64

インストールするドライバーとお使いの AutoCAD のバージョンが一致しているか確認 してください。一致していないときはエラーメッセージが表示されます。その場合は、 HDI ドライバーの「Readme」ファイルを参照してください。

- 12. [製造元] でお使いの機種の製造元を、[モデル] でお使いの機種名を選択し、[次へ] をクリックします。
- [プロッタを追加ウィザード] にしたがって、インストールを完了してください。
   プリンタードライバーの各画面の説明や、いろいろな印刷方法については、オンライン
   ヘルプを参照してください。オンラインヘルプを表示させるには、プリンタードライバーの設定画面の[ヘルプ]ボタンをクリックします。
- ➡ 補足
  - インストールの途中で AutoCAD のバージョンと異なるバージョンのドライバーを 指定した場合、インストール作業が終了していなくても、正しいバージョンのドラ イバーをインストールできない場合があります。この場合は異なるバージョンのド ライバーを削除してください。削除方法については、HDI ドライバーの「Readme」 ファイルを参照してください。

# スキャナードライバーをインストールする

TWAIN ドライバーのインストールについて説明します。

## TWAIN ドライバーをインストールする

TWAIN スキャナーを使用するには、付属の CD-ROM に収録されてる TWAIN ドライバーがクラ イアントコンピューターにインストールされている必要があります。

- 1. この使用説明書以外のアプリケーションを終了します。
- 7. 付属の CD-ROM をパソコンの CD-ROM ドライブにセットします。
   「自動再生」ダイアログが表示されたら、[SETUP. EXE の実行] をクリックします。
- 3. [TWAIN ドライバー (スキャナードライバー)] をクリックします。
- 4. TWAIN ドライバーのインストーラーが起動します。メッセージにしたがって操作してく ださい。
- インストールが完了したときに、クライアントコンピューターを再起動するように指示するメッセージが表示されることがあります。この場合は、クライアントコンピューターを再起動してから操作を続けてください。

➡ 補足

- インストールが終わると、[スタート]メニューの[プログラム]または[すべてのプログラム]にお使いの機器名のフォルダーが作成され、ここからヘルプを表示できます。
- 「Readme.txt」には、TWAIN スキャナーを使う上での注意事項などが書かれていま すので、使用する前に必ずお読みください。

TWAIN 対応アプリケーションをインストールする

TWAIN スキャナーを利用するには、TWAIN 対応アプリケーションがクライアントコンピュー ターにインストールされている必要があります。

# FAX ドライバーをインストールする

PC FAX ドライバーのインストールについて説明します。

## PC FAX ドライバーをインストールする

PC FAX ドライバーはパソコンからのファクス送信に必要なドライバーです。インストール すると、あて先表編集ツールおよび PC FAX 送付状エディターも同時にインストールされま す。

#### 🔂 重要

- 管理者権限が必要です。Administrators グループのメンバーとしてログオンして ください。
- ご使用の OS が Windows XP、Windows Server 2003/2003 R2 の場合、IPv6 の環境で は Standard TCP/IP ポートは使用できません。IPv6 の環境で使用する場合は、 Network Monitor for Client ポートを使用してください。

#### 誤送信を防止する機能を有効にする

誤って送信先を入力したときでも、そのまま送信されないようにする防止機能は以下の とおりです。これらを有効にするには、ドライバーをインストールする前に、設定ファ イルを編集します。

- 送信先のファクス番号を繰り返し再入力させる
- 送信前に送信先が間違っていないかもう一度確認させる
- 入力ミスをしやすい直接入力を禁止し、あて先表から送信先を指定させる

詳しくは、P.40「誤送信を防止する機能を有効にする」を参照してください。

プリンタードライバーと同じポートを指定する

「既にポートが使用されています」のエラーメッセージが表示され、PC FAX ドライバ ーがインストールできないことがあります。既にプリンタードライバーがインストール 済みの場合は、PC FAX ドライバーとプリンタードライバーのポートを合わせてくださ い。

詳しくは、P.37「プリンタードライバーと同じポートを指定する」を参照してください。

#### プリンタードライバーと同じポートを指定する

- 1. この使用説明書以外のアプリケーションを終了します。
- (CD-ROM をパソコンの CD-ROM ドライブにセットします。
   [自動再生] ダイアログが表示されたら、[SETUP. EXE の実行] をクリックします。
- 3. [PC FAX ドライバー] をクリックします。

FAX ドライバーをインストールする

- 【使用許諾】ダイアログにソフトウェア使用許諾契約が表示されます。すべての項目 をお読みください。同意する場合は[同意します]を選択し、[次へ]をクリックしま す。
- 5. [プリンター名: <PC FAX TG4 >] をダブルクリックし、設定項目を展開します。
- 6. [ポート:] をクリックします。
- ['ポート'の設定の変更]のドロップダウンリストから、プリンタードライバーと同じポートを選択します。
- 8. [**完了**] をクリックします。 インストールを開始します。
- 9. インストールが完了したら、パソコンを再起動させるタイミングを選択し、[完了] を クリックします。

ポートを指定して PC FAX ドライバーをインストールする

プリンタードライバーとは異なるポートを指定して、PC FAX ドライバーをインストールす る場合は、プリンタードライバーのインストール方法を参照してください。 一部操作や説明が異なる部分は、PC FAX ドライバー用に読み替えていただき、ドライバー

をインストールしてください。

| インストール方法の参照先                             | 該当する読み替え対象 |
|------------------------------------------|------------|
| P.16「Standard TCP/IPポートを使用する」            | 1、2、4      |
| P. 17「IPP ポートを使用する」                      | 3          |
| P. 18「LPR ポートを使用する」                      | 1、2、4      |
| P.19「WSD ポートを使用する」                       | 3          |
| P.21「Network Monitor for Clientポートを使用する」 | 1、2、4      |

読み替え対象リスト

| 読み替え対象                 | プリンタードライバーの操<br>作/説明                        | PC FAX ドライバーの操作/説明 |
|------------------------|---------------------------------------------|--------------------|
| 1 : インストーラー<br>の実行ボタン名 | [プリンタードライバー]<br>または[プリンタードライ<br>バー (オプション)] | [PC FAX ドライバー]     |

FAX ドライバーをインストールする

| 読み替え対象                                   | プリンタードライバーの操<br>作/説明                                                                                             | PC FAX ドライバーの操作/説明                                                                                                   |
|------------------------------------------|----------------------------------------------------------------------------------------------------|----------------------------------------------------------------------------------------------------|
| 2 : [プリンタード<br>ライバーの導入]<br>ダイアログでの操<br>作 | <ul> <li>お使いの機器のチェッ<br/>クボックスにチェック<br/>を付けます。</li> <li>お使いの機器の機器名<br/>をダブルクリックし、<br/>設定項目を展開しま<br/>す。</li> </ul> | ■ [プリンター名: <pc fax="" tg4="">]を<br/>ダブルクリックし、設定項目を展開<br/>します。</pc>                                                   |
| 3 : ドライバーの収<br>録先                        | プリンタードライバーの収<br>録先を記載しています。                                                                                      | PC FAX ドライバーの収録先は以下になり<br>ます。<br>32bit版<br>X86¥DRIVERS¥PCFAX¥XP_VISTA¥DISK1<br>64bit版<br>X64¥DRIVERS¥PCFAX¥X64¥DISK1 |
| 4:ユーザーコード<br>の設定の有無                      | 設定できます。                                                                                                    | 設定できません。                                                                                                    |

### 誤送信を防止する機能を有効にする

誤送信を防止する機能を有効には、PC FAX ドライバーをインストールする前に、設定ファ イルを編集する必要があります。ここでは、設定ファイルの編集と、編集したあとの PC FAX ドライバーのインストール方法について説明します。

設定ファイルを編集する

- 1. この使用説明書以外のアプリケーションを終了します。
- 7. 付属の CD-ROM をパソコンの CD-ROM ドライブにセットします。
   [自動再生] ダイアログが表示されたら、[キャンセル] をクリックします。
- 3. 付属の CD-ROM からパソコンのハードディスクへ、PC FAX ドライバーのデータをコピ ーします。

CD-ROM ドライブが D:¥の場合、以下のフォルダーをコピーします。お使いの環境に合わ せ、32/64bit 版のどちらかをお選びください。デスクトップやパスに 2 バイト文字が 含まれるような場所にはコピーしないでください。

- 32bit版 D:¥X86¥DRIVERS¥PCFAX
- 64bit版 D:¥X64¥DRIVERS¥PCFAX
- 4. コピーしたデータから、「IfxShLnk. ini」ファイルをテキストエディタで開きます。

#### 5. 防止機能を有効にする項目を編集します。

編集対象は [FlagValues] 内の以下3項目です。

- ConfirmFAXNo
   書式: ConfirmFAXNo=0/1/2/3/4/5/6/7/8/9/10
   説明:直接あて先の再入力を求めるダイアログが表示されます。再入力を求める回数(0~10)を設定します。
   有効設定例: ConfirmFAXNo=1
- ConfirmAddress
  書式: ConfirmAddress=ON/OFF
  説明: ON に設定すると、送信先確認ダイアログが表示されます。
  有効設定: ConfirmAddress=ON
- ProhibitDirectAddress
   書式:ProhibitDirectAddress=ON/OFF
   説明:ONに設定すると、直接あて先指定ができなくなります。
   有効設定:ProhibitDirectAddress=ON
- 6. 編集した設定ファイルを保存します。

[プリンターの追加] で PC FAX ドライバーをインストールする

設定ファイルの編集をしたあとに、PC FAX ドライバーをインストールします。

- 1. プリンターフォルダーを開きます。
- 2. [プリンターの追加]をクリックします。
- 3. [ローカルプリンターを追加します]をクリックします。
- 4. ポートを指定します。
  - プリンタードライバーとポートを合わせる場合:
    - 1. [既存のポートを使用]をクリックします。
    - 2. [既存のポートを使用] リストから、プリンタードライバーと同じポートを選択します。
    - 3. [次へ]をクリックします。
  - 新しい Standard TCP/IP ポートを指定する場合:
    - 1. [新しいポートの作成]をクリックします。
    - [ポートの種類] リストから [Standard TCP/IP Port] を選択し ます。
    - 3. [次へ]をクリックします。
    - 4. [ホスト名または IP アドレス] ボックスに、機器のホスト名また は IP アドレスを入力します。
    - 5. [次へ]をクリックします。
- 5. お使いの機器を選択し、[次へ]をクリックします。
- 6. 必要に応じてドライバー名を変更し、[次へ]をクリックします。 イントールを開始します。
- 7. 必要に応じて共有プリンター、通常使うプリンターとするかを設定します。
- 8. [完了]をクリックします。

## PC FAX ドライバーのプロパティを設定する

< ● 補足

- 管理者権限が必要です。Administrators グループのメンバーとしてログオンして ください。
- PC FAX ドライバーを選択する方法は、お使いの 0S により異なる場合があります。
   詳しくは Windows のヘルプを参照してください。

印刷設定をする

送信する原稿のサイズや画質などを設定します。

- 1. プリンターウィンドウを開きます。
  - Windows 7、Windows Server 2008 R2 :
     [スタート] ボタンから [デバイスとプリンター] をクリックします。
  - Windows XP、Windows Server 2003/2003 R2:
     [スタート] ボタンから [プリンタと FAX] をクリックします。
  - Windows Vista、Windows Server 2008/2008 R2:
     [スタート] ボタンから [コントロールパネル] をクリックします。[ハードウェ アとサウンド] のカテゴリーの中から、[プリンタ] をクリックします。
- 2. 「PC FAX TG4」の印刷設定を開きます。
  - Windows XP、Windows Server 2003/2003 R2: 「PC FAX TG4」アイコンをクリックし、[ファイル] メニューから [印刷設定] を クリックします。
  - Windows Vista/7、Windows Server 2008/2008 R2:
     「PC FAX TG4」アイコンを右クリックし、[印刷設定] をクリックします。
- 3. 必要に応じて印刷設定を変更します。

| ■ PC FAX TG4 印刷設定 | ×                      |
|-------------------|------------------------|
| 用紙サイズ(⑤):         | A4 (210x297 mm)        |
| 印刷方向:             | A ● \$7(P)<br>○ ∃3(L)  |
| 給紙トレイ(工):         | 自動化/選択                 |
| 解像度( <u>R</u> ):  | 小さな字 (200 × 200 dpi) 🔹 |
|                   |                        |
| ハーション情報(B)        | 標準に戻す(D)               |
| ОК                |                        |

FAX ドライバーをインストールする

- 用紙サイズ
- 印刷方向
- 給紙トレイ
- 解像度

微細字(400×400dpi)は、FAX メモリーが必要です。

4. [OK] をクリックします。

#### オプション構成を設定する

- 1. プリンターウィンドウを開きます。
  - Windows 7、Windows Server 2008 R2:
     [スタート] ボタンから [デバイスとプリンター] をクリックします。
  - Windows XP、Windows Server 2003/2003 R2:
     [スタート] ボタンから [プリンタと FAX] をクリックします。
  - Windows Vista、Windows Server 2008/2008 R2:
     [スタート] ボタンから [コントロールパネル] をクリックします。[ハードウェ アとサウンド] のカテゴリーの中から、[プリンタ] をクリックします。
- 2. 「PC FAX TG4」のプロパティを開きます。
  - Windows XP、Windows Server 2003/2003 R2:
     「PC FAX TG4」アイコンをクリックし、[ファイル] メニューから [プロパティ] をクリックします。
  - Windows Vista/7、Windows Server 2008/2008 R2: 「PC FAX TG4」アイコンを右クリックし、[プリンターのプロパティ] をクリック します。
- 3. [オプション構成] タブをクリックします。
- 4. 本機に接続されているオプションの項目にチェックマークを付けます。
- 5. [適用]をクリックします。
- 6. [OK] をクリックします。

オプション構成画面について

オプション構成画面には、オプション構成以外に下記のような項目の設定が含まれています。

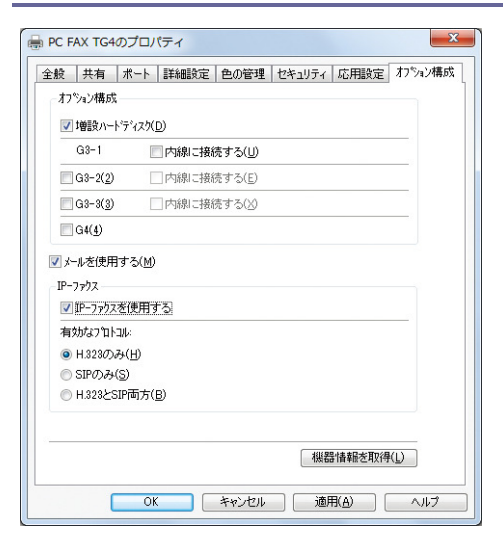

メールを使用する

PC ファクスでインターネットファクスを利用するときは、「メールを使用する」のチェ ックボックスにチェックマークを付けます。

■ IP-ファクス

IP-ファクスを利用するときは、「IP-ファクスを使用する」のチェックボックスにチェ ックマークを付け、有効なプロトコルのラジオボタンをクリックします。

↓ 補足

- 本機に装着しているオプションと異なる設定をすると、正常に機能しないことがあります。
- 本機をネットワーク接続しているときは、パソコンに Network Monitor for Client がインストールされていると自動的にオプション構成を取得します。設定が本機の オプション構成と異なっているときは、[機器情報を取得]をクリックします。
- 誤送信を防止する機能として、宛先を直接指定できない設定でドライバーをインストールした場合、オプション構成画面に「直接あて先指定禁止」の設定項目が変更不可(グレーダウン)の状態で表示されます。

# 困ったときは

ドライバーが正しくインストールできない、USB 接続がうまくいかないときの対処について 説明します。

## インストールに失敗したとき

ドライバーのインストールに失敗やエラーメッセージが表示されたときの対処方法について説明します。

おすすめインストールに失敗したときは、P.16「Standard TCP/IP ポートを使用する」を参 照して再度インストールを行ってください。

おすすめインストールに失敗したときは、以下を参照して再度インストールを行ってください。

- 本機をネットワーク接続で使用している場合:
   P. 16「Standard TCP/IP ポートを使用する」
- 本機をパラレル接続で使用している場合:

P.27「パラレルで接続する」

また、下記のような(58)のメッセージ、または(34)のメッセージが表示されたときは、 オートランプログラムによるインストールはできません。[プリンターの追加]または[プ リンタのインストール]でインストールしてください。

(58)のメッセージは、インストールされているプリンタードライバーよりも、古いバージョンのプリンタードライバーをインストールしようとしたときに表示されます。

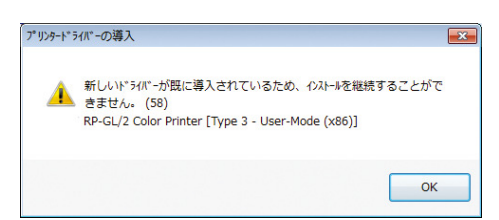

- 1. プリンターウィンドウを開きます。
  - Windows 7、Windows Server 2008 R2 :

[スタート] ボタンから [デバイスとプリンター] をクリックします。

• Windows XP, Windows Server 2003/2003 R2 :

[スタート] ボタンから [プリンタと FAX] をクリックします。

 Windows Vista、Windows Server 2008:
 [スタート] ボタンから [コントロールパネル] をクリックします。[ハードウェ アとサウンド] のカテゴリーの中から、[プリンタ] をクリックします。 困ったときは

- 2. [プリンターの追加] または [プリンタのインストール] をクリックします。
- 画面の指示に従ってインストールを進めます。
   ドライバーの INF ファイルは、以下のフォルダーに収録されています。(CD-ROM ドライ ブが D:¥の場合)
  - RPCS
     32bit版 D:¥X86¥DRIVERS¥RPCS¥XP\_VISTA¥DISK1
     64bit版 D:¥X64¥DRIVERS¥RPCS¥X64¥DISK1
  - RP-GL/2
     32bit版 D:¥X86¥DRIVERS¥RPGL2¥XP\_VISTA¥DISK1
     64bit版 D:¥X64¥DRIVERS¥RPGL2¥X64¥DISK1
  - PostScript 3
     32bit版 D:¥X86¥DRIVERS¥PS¥XP\_VISTA¥DISK1
     64bit版 D:¥X64¥DRIVERS¥PS¥X64¥DISK1

◆補足

 Windows Server 2008 R2の場合は、Windows 64bit版プリンタードライバーをイン ストールしてください。

# USB 接続がうまくいかないとき

USB 接続がうまくいかないときの対処方法について説明します。

| 状態                                     | 原因                                                            | 対処方法と参照先                                                                                                    |
|----------------------------------------|---------------------------------------------------------------|----------------------------------------------------------------------------------------------------|
| 本機が自動認識されな<br>い。                       | USBケーブルの接続に問<br>題があります。                                       | パソコン側の USB ケーブルを抜き、本<br>機の主電源をいったん「Stand by」に<br>したあとに「On」にします。本機が起<br>動したのを確認してから USB ケーブル<br>を接続してください。                                                                                                    |
| Windows が自動的に<br>USB 接続の設定をして<br>しまった。 | 不正なデバイスとして<br>認識していないか、確認<br>してください。                          | Windows のデバイスマネージャで、不<br>正なデバイスを削除してください。不<br>正なデバイスは、アイコンに黄色の<br>[!] がついたり、黄色の [?] が<br>ついたりしています。必要なデバイス<br>を削除しないよう注意してください。<br>Windows XP 、Windows Server<br>2003/2003 R2 をお使いのときは、デバ<br>イスマネージャの「USB (Universal<br>Serial Bus) コントローラ」に不正な<br>デバイスが表示されます。また、<br>Windows Vista/7 、Windows Server<br>2008/2008 R2 をお使いのときは、デバ<br>イスマネージャの「ユニバーサルシリ<br>アルバスコントローラ」に不正なデバ<br>イスが表示されます。 |
| USB ケーブルを挿して<br>も本機が認識しない。             | 本機の電源が切れてい<br>るときは、USB ケーブル<br>を接続しても本機が認<br>識しないことがありま<br>す。 | パソコン側の USB ケーブルを抜き、本<br>機の主電源をいったん「Stand by」に<br>したあとに「On」にします。本機が起<br>動したのを確認してから USB ケーブ<br>ルを接続してください。                                                                                                    |

# Mac OS X にプリンタードライバーをインス トールする

本機に同梱の CD-ROM から、PPD ファイルをインストールします。

インストール後は、プリンター固有の機能を使用するための設定を行います。プリンタード ライバーは、OS に付属のプリンタードライバーを使用するため、インストールする必要は ありません。

## PPD ファイルをインストールする

Mac OS X で印刷するときに、プリンター固有の機能を使用するために PPD ファイルをイン ストールします。

🗘 重要

- PPD ファイルをインストールするときは、管理者としてログインすることが必要です。
- 1. この使用説明書以外のアプリケーションを終了します。
- 2. 付属の CD-ROM をパソコンの CD-ROM ドライブにセットします。
- 3. CD-ROM の [Mac OS X] フォルダーをダブルクリックします。
- 4. [MacOSX PPD Installer] フォルダーをダブルクリックします。
- お使いの OS に応じてフォルダーをダブルクリックします。
   お使いの OS が Mac OS X 10.2.x~10.4.xの場合は、[MacOSX 10.2 or later] フォルダーをダブルクリックします。
   お使いの OS が Mac OS X 10.5.x~10.7.xの場合は、[MacOSX 10.5 or later] フォルダーをダブルクリックします。
- 6. [MacOSX PPD Installer] フォルダーをダブルクリックします。
- [PPD Installer] アイコンをダブルクリックします。
   インストールの確認画面が表示された場合は、[続ける] をクリックします。
- 8. 「はじめに」が表示されたら [続ける] をクリックします。
- 9. 「使用許諾契約」が表示されたら、内容をよく読み、[続ける]をクリックします。
- [同意する] または [同意します] をクリックします。
   [同意しない] または [同意しません] をクリックすると、インストールを行わずに終 了します。
- 11. インストール先が表示されたときは、インストール先を選択して、[続ける] をクリックします。

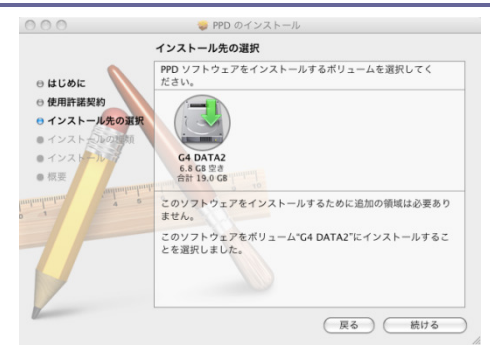

Mac OS X にプリンタードライバーをインストールする

PPD ファイルは以下の場所に自動的にインストールされています。

- Mac OS X 10.2.x~10.4.xの場合
   /ライブラリ/Printers/PPDs/Contents/Resources/ja.lproj/
- Mac OS X 10.5.x~10.7.xの場合
   /ライブラリ/Printers/PPDs/Contents/Resources/
- 12. [インストール]をクリックします。
- 13. 認証画面が表示されたら、名前とパスワードを入力して、[OK] をクリックします。
- 14. インストールが完了したら、[閉じる] をクリックします。

## プリンターを登録する

機器を使用するには、機器をプリントリストに登録する必要があります。

電源を入れた機器とコンピュータを接続した状態で以降の作業を行ってください。

🔀 重要

- PS3 カードが本機に増設されている必要があります。
- USB2.0は Mac OS X 10.3.3以上に対応しています。

#### 🖖 補足

- ネットワーク接続、USB 接続では、機器とパソコンがあらかじめケーブルで接続されている必要があります。
- プリントリストに多数のプリンタードライバーを組み込んでいると、すべての PPD ファイルが表示されない場合があります。
- お使いの機器が複合機の場合、工場出荷時の AppleTalk は無効に設定されています。
   AppleTalk を使用する場合は、操作部または Web Image Monitor、telnet などから、
   AppleTalk を有効に設定してください。設定方法については、『ネットワークの接続/システム初期設定』「インターフェース設定」を参照してください。
- Rendezvous や Bonjour で接続する場合、エミュレーションが自動では切り替わり ません。本機の操作部から、「エミュレーション検知」を「する」に設定するか、 エミュレーションを「PS3」に切り替えてから印刷してください。エミュレーショ ンの切り替えについては、『RP-GL/2&RTIFF』「エミュレーションを切り替える」を 参照してください。
- Mac OS X の操作方法は使用している OS のバージョンによって多少異なります。
   本書の説明内容を参考に、それぞれのマニュアルを参照して設定してください。

Mac OS X 10.2. x~10.3. x

- 1. プリントセンターまたはプリンタ設定ユーティリティを起動します。
- 2. [追加]をクリックします。
- ポップアップメニューから接続の種類を選択します。
   機器との接続の種類に応じて、以下の項目を選択します。
   USB 接続:「USB」
   ネットワーク接続(AppleTalk):「AppleTalk」
   ネットワーク接続(Rendezvous):「ディレクトリサービス」もしくは「Rendezvous」
   4. 検出された機器の一覧から、お使いの機器を選択します。
- 5. [プリンタの機種:] でお使いの機器の PPD ファイルを選択します。 PPD ファイルが自動的に選択されない場合は、[(機器の製造元)] か [その他] を選択

Mac OS X にプリンタードライバーをインストールする

し、手動で PPD ファイルを指定します。PPD ファイルの格納先は、P. 48「PPD ファイル をインストールする」を参照してください。

- 6. [追加]をクリックします。 ドライバーのセットアップ中に [構成]をクリックすると、オプション構成を設定でき ます。詳しくは、P.53「オプション構成を設定する」を参照してください。
- 7. プリントセンターまたはプリンタ設定ユーティリティを終了します。

Mac OS X 10.4. x~10.7. x

- 1. システム環境設定を起動します。
- 2. [プリントとファクス] または [プリントとスキャン] をクリックします。
- 3. 「+」ボタンをクリックします。
- 4. [デフォルトブラウザ] または [デフォルト] をクリックします。
- 検出された機器の一覧から、お使いの機器を選択します。
   「種類」または「接続」の項目で、機器との接続の種類(USB、AppleTalk、Bonjour) が確認できます。
- 6. [ドライバ : ] または [使用するドライバ : ] でお使いの機器の PPD ファイルを選択 します。

PPD ファイルが自動的に選択されない場合は、[使用するドライバを選択…]か[(機器の製造元)]を選択し、手動で PPD ファイルを指定します。PPD ファイルの格納先は、
 P. 48「PPD ファイルをインストールする」を参照してください。

- 7. [追加]をクリックします。 ドライバーのセットアップ中に [構成]をクリックすると、オプション構成を設定でき ます。詳しくは、P.53「オプション構成を設定する」を参照してください。
- 8. システム環境設定を終了します。

Mac OS X にプリンタードライバーをインストールする

## AppleTalk を有効にする

AppleTalk 環境で本機を使用する場合、Mac OS X および本機の AppleTalk を有効にします。

 一般ユーザーの場合、ゾーンの変更にはユーザー名とパスワードが必要です。管理 者にお問い合わせください。

➡ 補足

- 本機の AppleTalk プロトコルの設定方法については、『ネットワークの接続/システム初期設定』「インターフェース設定」を参照してください。
- Mac OS X 10.6.x、10.7.x は AppleTalk に対応していません。
- 1. システム環境設定を開きます。
- 2. [ネットワーク] アイコンをクリックします。
- 3. AppleTalk が使用できる環境を選択し、[設定] または [詳細] をクリックします。
- 4. [AppleTalk] タブをクリックします。
- 5. [AppleTalk] 使用または [AppleTalk を有効にする] のチェックボックスにチェック を付けます。
- 6. ゾーンを変更する場合は、[AppleTalk ゾーン:] ポップアップメニューから使用する ゾーンの名前を選択します。
- 7. 設定が完了したら [今すぐ適用] または [OK] をクリックします。 Mac OS X 10.5.xの場合は、次に [適用] をクリックします。
- 8. すべてのウィンドウを閉じます。

### オプション構成を設定する

Mac OS X 10.2.  $x \sim 10.3. x$ 

- 1. プリントセンターまたはプリンタ設定ユーティリティを起動します。
- 2. 機器の一覧からお使いの機器を選択し、[プリンター] メニューから [情報を見る] を クリックします。
- 3. ポップアップメニューから [インストール可能なオプション] を選択します。
- 4. 必要に応じてオプションの構成を変更します。
- 5. [変更と適用]をクリックします。
- 6. [プリンタ情報]ダイアログを閉じます。
- プリントセンターまたはプリンタ設定ユーティリティを終了します。 Mac OS X 10.4.x
- 1. システム環境設定を起動します。
- 2. [プリントとファクス]をクリックします。
- 3. 機器の一覧からお使いの機器を選択し、[プリンタ設定…]をクリックします。
- 4. ポップアップメニューから [インストール可能なオプション] を選択します。
- 5. 必要に応じてオプションの構成を変更します。
- 6. [変更と適用]をクリックします。
- 7. [プリンタ情報]ダイアログを閉じます。
- 8. システム環境設定を終了します。

Mac OS X 10.5.x~10.7.x

- 1. システム環境設定を起動します。
- 2. [プリントとファクス] または [プリントとスキャン] をクリックします。
- 3. 機器の一覧からお使いの機器を選択し、[オプションとサプライ…]をクリックします。
- 4. [ドライバ]をクリックします。
- 5. 必要に応じてオプションの構成を変更します。
- 6. [OK] をクリックします。
- 7. システム環境設定を終了します。

< ◆ 補足

 インストール可能なオプションが表示されないときは、PPD ファイルが正しく設定 されていません。[プリンタ情報]ダイアログの中に表示される、PPD ファイル名 を確認してください。

ドライバーの更新と削除について説明します。

## ドライバーを更新・削除する

#### 🔂 重要

- ドライバーを更新、削除するときは管理者権限が必要です。Administrators グル ープのメンバーとしてログオンしてください。
- ドライバーを更新するときは、お使いのドライバーと同じ機器・種類のドライバー を選択してください。異なる機器・種類のドライバーを選択し、更新するとエラーの原因になります。

↓ 補足

- ドライバーの更新や削除するときに、[ユーザーアカウント制御] ダイアログが表示されたときは、[続行] または [OK] をクリックします。
- ドライバーの更新や削除するときに、[Windows セキュリティ] ダイアログが表示 されたときは、[このドライバーソフトウェアをインストールします] をクリック します。
- 最新のドライバーは、販売店にご確認ください。

ドライバーを更新する

プリンタードライバーを更新する

- 1. プリンターウィンドウを開きます。
  - Windows 7、Windows Server 2008 R2:
     [スタート] ボタンから [デバイスとプリンター] をクリックします。
  - Windows XP, Windows Server 2003/2003 R2 :
    - [スタート] ボタンから [プリンタと FAX] をクリックします。
  - Windows Vista、Windows Server 2008:
     [スタート] ボタンから [コントロールパネル] をクリックします。[ハードウェ アとサウンド] のカテゴリーの中から、[プリンタ] をクリックします。
- 2. ドライバーのプロパティを開きます。
  - Windows XP/Vista、Windows Server 2003/2003 R2/2008:
     更新するドライバーのアイコンを右クリックし、[プロパティ]をクリックします。
  - Windows 7、Windows Server 2008 R2 :

更新するドライバーのアイコンを右クリックし、[プリンターのプロパティ]をク リックします。

- 3. [詳細設定] タブをクリックします。
- 4. [新しいドライバ...]をクリックし、[次へ]をクリックします。
- 5. [ディスク使用...]をクリックします。
- 6. [参照...]をクリックし、更新するドライバーの収録先を指定します。
- 7. [OK] をクリックします。
- 8. お使いの機器を選択し、[次へ]をクリックします。
- 9. [完了]をクリックします。
- 10. ドライバー更新を開始します。
- 11. [適用]をクリックします。
- 12. [OK] をクリックして、プロパティを閉じます。

PPD ファイル (Mac OS X)、TWAIN ドライバーを更新する

PPD ファイルや TWAIN ドライバーを更新するときは、旧バージョンのドライバーを削除して から、最新の PPD ファイル、TWAIN ドライバーをインストールしてください。削除について は、P.55「ドライバーを削除する」を参照してください。

ドライバーを削除する

プリンタードライバーを削除する

Windows 7、Windows Server 2008 R2

- 1. [スタート] メニューから [デバイスとプリンター] をクリックします。
- 2. 削除するドライバーのアイコンを右クリックし、[デバイスの削除]をクリックします。
- 3. 確認ダイアログが表示されたら [はい] をクリックします。
- 4. 適当なアイコンをクリックし、[プリントサーバープロパティ]をクリックします。
- 5. [ドライバー] タブをクリックします。
- 6. [ドライバー設定の変更]をクリックします。
- 7. 削除するドライバーを選択し、[削除...]をクリックします。
- 8. [ドライバーとパッケージを削除する]を選択し、[OK]をクリックします。
- 9. 確認ダイアログが表示されたら [はい] をクリックします。
- 10. [削除] をクリックします。
- 11. [OK] をクリックします。
- 12. [閉じる]をクリックしてプロパティを閉じます。

Windows XP、Windows Server 2003/2003 R2

1. [スタート] メニューから [プリンタと FAX] をクリックします。

2. 削除するドライバーのアイコンを右クリックし、[削除] をクリックします。

- 3. [ファイル] メニューから、[サーバーのプロパティ] をクリックします。
- 4. [ドライバ] タブをクリックします。
- 5. 削除するドライバーを選択し、[削除]をクリックします。
- 6. 確認ダイアログが表示されたら [はい] をクリックします。
- [閉じる]をクリックしてプロパティを閉じます。
   Windows Vista、Windows Server 2008
- 1. [スタート] メニューから [コントロールパネル]、[プリンタ] をクリックします。
- 2. 削除するドライバーのアイコンを右クリックし、[削除] をクリックします。
- プリンターウィンドウのエリア内で右クリックし、[管理者として実行]をポイントし、 [サーバーのプロパティ]をクリックします。
- 4. 削除したいドライバーを選択し、[削除]をクリックします。
- 5. [ドライバとドライバパッケージを削除する]を選択し、[OK]をクリックします。
- 6. 確認ダイアログが表示されたら「はい」をクリックします。
- 7. [削除]をクリックします。
- 8. [OK] をクリックします。
- 9. [閉じる]をクリックしてプロパティを閉じます。

PPD ファイルを削除する (Mac OS X)

Mac OS X 10.2.x~10.3.x

- 1. プリントセンターまたはプリンタ設定ユーティリティを起動します。
- 2. 削除する機器を選択し、[削除]をクリックします。
   Mac OS X 10.4.x~10.7.x
- 1. システム環境設定を起動します。
- 2. [プリントとファクス] または [プリントとスキャン] をクリックします。
- 3. 削除する機器を選択し、「-」ボタンをクリックします。

TWAIN ドライバーを削除する

#### 1. アンインストーラーを起動します。

- Windows 7、Windows Server 2008 R2:
   [スタート] メニューから [コントロールパネル] をクリックし、[プログラムの アンインストール] をクリックします。
- Windows XP、Windows Server 2003/2003 R2:
   [スタート] メニューから [コントロールパネル] をクリックし、[プログラムの 追加と削除] をクリックします。
- Windows Vista, Windows Server 2008 :

[スタート]メニューから[コントロールパネル]をクリックし、[プログラム] カテゴリーから[プログラムのアンインストール]をクリックします。

### 2. TWAIN ドライバーを削除します。

- Windows Vista/7, Windows Server 2008/2008 R2 :
  - 1. 「WIDE Scanner for (モデル名)」を選択します。
  - 右クリックし、[アンインストールと変更] または [アンインスト ール] をクリックします。
- Windows XP, Windows Server 2003/2003 R2 :
  - 1. 「WIDE Scanner for (モデル名)」を選択します。
  - 2. [削除]をクリックします。
- 3. 画面の指示に従い削除を実行します。
- 4. アンインストーラーを閉じます。

### 商標

RPCS、RP-GL/2、RTIFF は株式会社リコーの商標または登録商標です。

PostScript 3 は、Adobe Systems Incorporated (アドビシステムズ社)の米国ならびにその他の国における登録商標または商標です。

AppleTalk、および Mac OS は、米国および他の国々で登録された Apple Inc.の商標です。

AutoCAD、AutoCAD LT は、米国および/またはその他の国々における、Autodesk, Inc.、その子会社、関連会社の登録商標または商標です。

Bluetooth 商標は、Bluetooth SIG, Inc. 所有の商標であり、ライセンスの下で株式会社リコ ーが使用しています。

Microsoft<sup>®</sup>、Windows<sup>®</sup>、Windows Server<sup>®</sup>、Windows Vista<sup>®</sup>は、米国 Microsoft Corporation の米国及びその他の国における登録商標または商標です。

- Windows XP の製品名は以下のとおりです。
   Microsoft® Windows® XP Professional Edition
   Microsoft® Windows® XP Home Edition
   Microsoft® Windows® XP Media Center Edition
   Microsoft® Windows® XP Tablet PC Edition
- Windows Vistaの製品名は以下のとおりです。 Microsoft® Windows Vista® Ultimate Microsoft® Windows Vista® Business Microsoft® Windows Vista® Home Premium Microsoft® Windows Vista® Home Basic Microsoft® Windows Vista® Enterprise

- Windows 7の製品名は以下のとおりです。 Microsoft<sup>®</sup> Windows<sup>®</sup> 7 Home Premium Microsoft<sup>®</sup> Windows<sup>®</sup> 7 Professional Microsoft<sup>®</sup> Windows<sup>®</sup> 7 Ultimate Microsoft<sup>®</sup> Windows<sup>®</sup> 7 Enterprise
- Windows Server 2003の製品名は以下のとおりです。
   Microsoft<sup>®</sup> Windows Server<sup>®</sup> 2003 Standard Edition
   Microsoft<sup>®</sup> Windows Server<sup>®</sup> 2003 Enterprise Edition
- Windows Server 2003 R2の製品名は以下のとおりです。
   Microsoft® Windows Server® 2003 R2 Standard Edition
   Microsoft® Windows Server® 2003 R2 Enterprise Edition
- Windows Server 2008の製品名は以下のとおりです。
   Microsoft® Windows Server® 2008 Standard
   Microsoft® Windows Server® 2008 Enterprise
- Windows Server 2008 R2の製品名は以下のとおりです。
   Microsoft® Windows Server® 2008 R2 Standard
   Microsoft® Windows Server® 2008 R2 Enterprise

Microsoft Corporationのガイドラインに従って画面写真を使用しています。

# 索引

| -B-                                     |
|-----------------------------------------|
| Bluetooth 29                            |
| -F-                                     |
| FAX ドライバー 40                            |
| -H-                                     |
| HDI ドライバー5, 37                          |
| - I -                                   |
| IPP ポート17                               |
| -L-                                     |
| LPR ポート18                               |
| -M-                                     |
| Mac OS X でお使いの方へ9                       |
| -N-                                     |
| Network Monitor for Client $\#$ – F.21, |
| 22                                      |
| -P-                                     |
|                                         |
| PG FAX                                  |
| PostScript 3 5                          |
| PC FAX                                  |
| PC FAX                                  |
| PC FAX                                  |
| PC FAX                                  |
| PC FAX                                  |
| PC FAX                                  |
| PC FAX                                  |
| PC FAX                                  |
| PC FAX                                  |
| PC FAX                                  |
| PC FAX                                  |
| PC FAX                                  |
| PC FAX                                  |
| PC FAX                                  |

| -61-                |    |
|---------------------|----|
| 印刷ポート               | 10 |
| インストーラー             | 3  |
| -お-                 |    |
| おすすめインストール          | 13 |
| オプション構成の設定(PC FAX)  | 46 |
| オプション構成の設定(プリンタードラ  | ィイ |
| バー) 32,             | 56 |
| -2-                 |    |
| 誤送信を防止する            | 43 |
| -L-                 |    |
| 収録ソフトウェア            | 5  |
| 手動でインストール(PC FAX)   | 44 |
| 商標                  | 60 |
| -す-                 |    |
| スキャナードライバー          | 39 |
| -せ-                 |    |
| 接続方法の確認             | 10 |
| 設定ファイルの編集           | 43 |
| -そ-                 |    |
| 双方向通信               | 32 |
| -た-                 |    |
| 対応プロファイル            | 29 |
| -と-                 |    |
| ドライバーの更新            | 57 |
| ドライバーの削除 57,        | 58 |
| トラブルシューティング(USB 接続) | 50 |
| -ね-                 |    |
| ネットワーク接続10,         | 15 |
| -は-                 |    |
| パラレル接続              | 28 |
| -ऊ-                 |    |
| プリンタードライバー 5, 15,   | 26 |

### 索引

| プリンターの登録           | 53          |
|--------------------|-------------|
| プリントサーバー11,        | 23          |
| プロパティの設定(プリンタードライパ | <b>(</b> —) |
|                    | 32          |
| -ほ-                |             |
| ポートの指定             | 15          |

| -よ-    |     |    |
|--------|-----|----|
| 用紙の設定  |     | 32 |
| -3-    |     |    |
| ローカル接続 | 12, | 26 |